# คู่มีอการตั้งค่าโปรแกรม Thunderbird - POP3 / IMAP

- 1. เปิด Web Browser ไปที่ URL: <u>https://www.thunderbird.net/en-US/</u>
- 2. คลิกดาวโหลดโปรแกรม

| 🌎 Thunderbird — Make Email Easie 🗙 🕂      |                                                 |                                                                  |                                      |                | - 0 ×     |
|-------------------------------------------|-------------------------------------------------|------------------------------------------------------------------|--------------------------------------|----------------|-----------|
| ← → C ☆ 🔒 thunderbird.net/en-US/          |                                                 |                                                                  |                                      | ŕ              | t 🖸 🛪 🔹 E |
| Thunderbird                               | Features                                        | Add-ons Get Involved                                             | Get Help About                       | Us Blog        | DONATE    |
|                                           | Make E                                          | mail Easie                                                       | er.                                  |                | 1         |
|                                           | Thunderbird is a free en<br>and customize - and | nail application that's easy t<br>l it's loaded with great featu | o set up<br>ires!                    |                |           |
|                                           | Systems & Lan                                   | REE DOWNLOAD                                                     |                                      |                |           |
|                                           |                                                 |                                                                  |                                      |                |           |
| Get Merrager V & Write Colendar           | X Tasks X Q Chat                                | X County of the Ka                                               | 0 =                                  |                |           |
| v Stinderbox@foo.invalid ≥ ★ @<br>⊡ Inbox | Subject Co<br>Meeting reminder                  | orrespondents<br>ohn Doe                                         | Date      T2     2020-09-19 11:52 am | 19 Sat ( 0 ) ~ |           |

3. กดเปิดไฟล์ที่ดาวโหลด ใช้ตัวเลือกค่ามาตารฐาน และกด Next จนสิ้นสุดกระบวนการติดตั้ง

| Give to Thunderbird   Give to Thu 🗙 🕂                                                                                |                                                                                                    |                                                                                    |                                       | - 0 ×           |
|----------------------------------------------------------------------------------------------------|----------------------------------------------------------------------------------------------------|------------------------------------------------------------------------------------|---------------------------------------|-----------------|
| ← → C ☆ ( give.thunderbird.net/en-US/?utm_source=thunder                                                             | rbird.net&utm_medium=referral&utm_cont                                                                                                 | ent=post_download&tbdownload=true                                                  | e \$                                  | 0 * 🤹 E         |
| Your download should                                                                                                 | have begun automatically. If it did                                                                                                    | ln't work, try downloading aga                                                     | ain here.                             |                 |
| moz://a                                                                                                    |                                                                                                    |                                                                                    |                                       |                 |
| () Thunderbird                                                                                                    | Give to Thunde:<br>• one time o monthly                                                                                                | rbird                                                                              | USD \$ 🗸                              |                 |
| We're the leading open source cross-<br>platform email and calendaring client,<br>free for business and personal use | \$85                                                                                                    | \$35                                                                               | \$15                                  |                 |
| By contributing you'll help ensure it<br>stays that way and contribute                                               | \$5                                                                                                    | \$ Other amount                                                                    |                                       |                 |
| give today?                                                                                                    | Choose Payment 🔒 SECUR                                                                                                    | E                                                                                  |                                       |                 |
| Contributions are not tax-deductible<br>as charitable contributions.                                                 | DECEVER 🔤 😂 VIS                                                                                                    | 5A                                                                                 | 🖗 PayPal                              |                 |
|                                                                                                    | Your payment details will be processed by Br<br>donation will be stored by Thunderbird. Pleas<br>Other ways to give: SEPA/BACS   Check | aintree, a PayPal company (for credit/debit ca<br>se read our privacy policy here. | ards) or PayPal, and a record of your | Privacy - Terms |
| Thunderbird Setupexe                                                                                                 |                                                                                                    |                                                                                    |                                       | Show all X      |

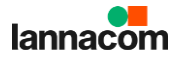

4. เปิดโปรแกรม Thunderbird

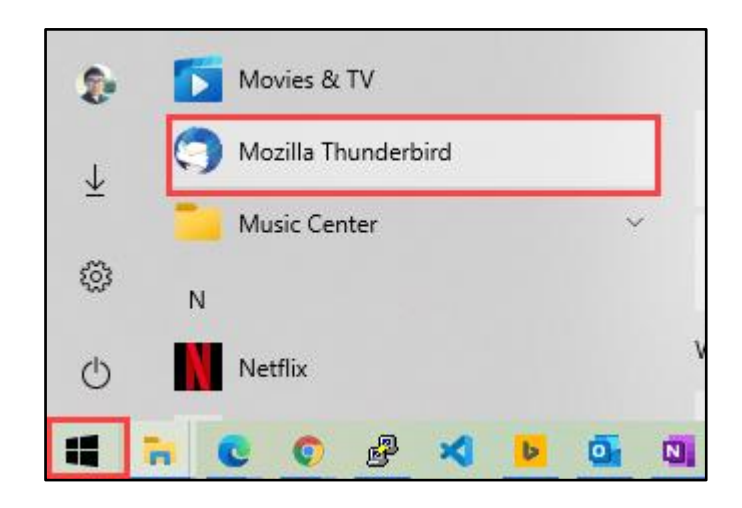

5. ในแทป Home เลือก +New

| 🗅 Home                                                      |               |              |         |                |                          |                                                                                                    | <b></b>                                                                                                    | ¥E  | - |   | ×                                                                                                    |
|-------------------------------------------------------------|---------------|--------------|---------|----------------|--------------------------|----------------------------------------------------------------------------------------------------|----------------------------------------------------------------------------------------------------|-----|---|---|----------------------------------------------------------------------------------------------------|
| 🖵 Get Messages 🗸 🖋 Write 🕻                                  | Chat          | Address Book | 🛇 Tag 🗸 | 🗑 Quick Filter | Search <ctrl+k></ctrl+k> |                                                                                                    |                                                                                                    |     |   | Q | Ę                                                                                                    |
| Get Messages ∨ Nvite C<br>Cocal Folders<br>Trash<br>COutbox | <b>↓</b> Chat | Address Book | © Tag ∼ | Quick Filter   | Search < Ctrl+K>         | +<br>0<br>6<br>1<br>1<br>1<br>1<br>1<br>1<br>1<br>1<br>1<br>1<br>1<br>1<br>1<br>1<br>1<br>1<br>1<br>1 | New<br>Attachments<br>Edit<br>Find<br>Print<br>Save As<br>Empty Trash<br>Add-ons<br>Account Set<br>Options<br>Customize<br>File<br>View<br>Go<br>Message<br>Tools<br>Help<br>Exit | s X | 6 |   | R       >       >       >       >       >       >       >       >       >       >       >       >       >       >       >       >       >       > |
| (••)                                                        |               |              |         |                |                          |                                                                                                    |                                                                                                    |     |   |   |                                                                                                    |

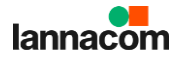

6. เลือก Existing Mail Account...

| 🔁 Home                                                                                                    |        |              |         |                |                  | <b></b>                                                                                                    | × –                                                                          |     | ×         |
|----------------------------------------------------------------------------------------------------|--------|--------------|---------|----------------|------------------|----------------------------------------------------------------------------------------------------|------------------------------------------------------------------------------|-----|-----------|
| 🖵 Get Messages 🗸 🖋 Write                                                                                      | 🖵 Chat | Address Book | 🔊 Tag 🗸 | 🗑 Quick Filter | Search < Ctrl+K> | _                                                                                                    |                                                                              | Q   | ₹         |
| <ul> <li>Get Messages</li> <li>✓ Write</li> <li>✓ Local Folders</li> <li>☑ Trash</li> <li>☑ Outbox</li> </ul> | Chat   | Address Book | © Tag ∽ | Quick Filter   | Search < Ctrl+K> | K<br>Message<br>Folder<br>Saved Seard<br>Get a New<br>Existing Ma<br>Chat Accou<br>Feed Accou<br>Other Accou<br>Calendar<br>Address Bo<br>Chat Conta | New<br>ch<br>Mail Account<br>ail Account<br>unt<br>unts<br>ok Contact<br>ict | Ctr | ₹<br>rl+N |
| (**)                                                                                                    |        |              |         |                |                  |                                                                                                    |                                                                              |     |           |

7. ระบุชื่อ ชื่ออีเมล์ และรหัสผ่าน จากนั้นเลือก Configure manually...

| Set Up Your Existing Email Ad | ldress                                                          | ×                |
|-------------------------------|-----------------------------------------------------------------|------------------|
| Set Up                        | D Your Existing Email Address<br>Use your current email address |                  |
| Your <u>n</u> ame:            | CCORG Test                                                      | Ū                |
| <u>E</u> mail address:        | ccorg.test@kmutt.ac.th                                          | Ū                |
| Password:                     | •••••                                                           | Ø                |
|                               | ✓ Remember password                                             |                  |
| Configure <u>m</u> anually    | Cancel                                                          | <u>C</u> ontinue |

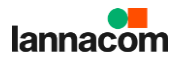

\*หากเลือก Continue จะปรากฎหน้าจอตั้งค่าเพื่อใช้งานโปรโตคอล Exchange ท่านจะเสียค่าใช้จ่าย สำหรับ Plugin เสริม

\*หากท่านต้องการใช้งานโปรโตคอล Exchange แนะนำให้ใช้งานโปรแกรม Outlook จะไม่เสีย ค่าใช้จ่าย

| Set Up Your Existing Email Ad                                                                                                    | ldress                                                                                                    | ×            |
|----------------------------------------------------------------------------------------------------|----------------------------------------------------------------------------------------------------|--------------|
| Set Up                                                                                                    | D Your Existing Email Address<br>Use your current email address                                                                                                    |              |
| Your <u>n</u> ame:                                                                                                    | CCORG Test                                                                                                    | 0            |
| <u>E</u> mail address:                                                                                                    | ccorg.test@kmutt.ac.th                                                                                                    | i            |
| Password:                                                                                                    | •••••                                                                                                    | Ø            |
| 🗸 Config                                                                                                    | Remember password<br>uration found for a Microsoft Exchange server                                                                                                    |              |
| Protocol:<br>Exchange server: E<br>This email server unfortun<br>allow you to access your e<br>Owl is a paid addo<br>Exchange servers. | change mail-hybrid. <b>kmutt.ac.th</b><br>lately does not support open protocols. A third-party add-or<br>email account on this server:<br>In that allows you to access your emails on Inst | n can<br>all |
| Configure <u>m</u> anually                                                                                                    | Cancel Dor                                                                                                    | ne           |

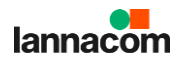

## 8. สำหรับการตั้งค่าแบบ POP3 เลือกการตั้งค่าดังรูป

#### INCOMING

Protocol: POP3 Server: mail-hybrid.kmutt.ac.th Port: 995 SSL: SSL/TLS Authentication: Normal password Username: ชื่ออีเมล์ของท่าน

#### OUTGOING

Protocol: SMTP

Server: mail-hybrid.kmutt.ac.th

Port: 587

SSL: STARTTLS

Authentication: Normal password

Username: ชื่ออีเมล์ของท่าน

คลิก Done

|                                                                       | et Up Your Existing                                                                                                    | Em          | all Address                                                                                                 |   |
|-----------------------------------------------------------------------|----------------------------------------------------------------------------------------------------|-------------|----------------------------------------------------------------------------------------------------|---|
|                                                                       | Use your current en                                                                                                    | nail ad     | ldress                                                                                                    |   |
| Your <u>n</u> ame:                                                    | CCORG Test                                                                                                    |             |                                                                                                    | G |
| <u>E</u> mail address:                                                | ccorg.test@kmutt.ac.t                                                                                                    | :h          |                                                                                                    | 0 |
| <u>P</u> assword:                                                     | •••••                                                                                                    |             |                                                                                                    | Ø |
|                                                                       |                                                                                                    |             |                                                                                                    |   |
|                                                                       | Remember passwo                                                                                                    | ord         | OUTGOING                                                                                                    |   |
| Protocol:                                                             | Remember passwo     INCOMING     POP3                                                                                                    | ord<br>V    | OUTGOING                                                                                                    |   |
| Protocol:<br>Server:                                                  | Remember passwo     INCOMING     POP3     mail-hybrid.kmutt.ac.th                                                                                                    | •           | OUTGOING<br>SMTP<br>mail-hybrid.kmutt.ac.th                                                                 |   |
| Protocol:<br>Server:<br>Port:                                         | Remember passwo<br>INCOMING<br>POP3<br>mail-hybrid.kmutt.ac.th<br>995                                                                                                    | •<br>•      | OUTGOING<br>SMTP<br>mail-hybrid.kmutt.ac.th<br>587                                                          |   |
| Protocol:<br>Server:<br>Port:<br>SSL:                                 | ✓       Remember passwo         INCOMING         POP3         mail-hybrid.kmutt.ac.th         995         SSL/TLS                                                          | •<br>•      | OUTGOING<br>SMTP<br>mail-hybrid.kmutt.ac.th<br>587<br>STARTTLS                                              |   |
| Protocol:<br>Server:<br>Port:<br>SSL:<br>Authentication:              | Remember passwo     INCOMING     POP3     mail-hybrid.kmutt.ac.th     995     SSL/TLS     Normal password                                                                  | •<br>•<br>• | OUTGOING<br>SMTP<br>mail-hybrid.kmutt.ac.th<br>587<br>STARTTLS<br>Normal password                           |   |
| Protocol:<br>Server:<br>Port:<br>SSL:<br>Authentication:<br>Username: | ✓       Remember password         INCOMING         POP3         mail-hybrid.kmutt.ac.th         995         SSL/TLS         Normal password         ccorg.test@kmutt.ac.th | v<br>v      | OUTGOING<br>SMTP<br>mail-hybrid.kmutt.ac.th<br>587<br>STARTTLS<br>Normal password<br>ccorg.test@kmutt.ac.th |   |

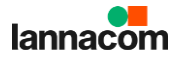

## 9. สำหรับการตั้งก่าแบบ IMAP เลือกการตั้งก่าดังรูป

Protocol: IMAP Server: mail-hybrid.kmutt.ac.th Port: 993 SSL: SSL/TLS Authentication: Normal password Username: ชื่ออีเมล์ของท่าน

#### OUTGOING

Protocol: SMTP Server: mail-hybrid.kmutt.ac.th Port: 587 SSL: STARTTLS

Authentication: Kerberos / GSSAPI

Username: ชื่ออึเมล์ของท่าน

| et op four existing en                                                |                                                                                                    | _           |                                                                                                    |          |
|-----------------------------------------------------------------------|----------------------------------------------------------------------------------------------------|-------------|----------------------------------------------------------------------------------------------------|----------|
| Se                                                                    | t Up Your Existing                                                                                         | j Em        | ail Address                                                                                                 |          |
|                                                                       | Use your current er                                                                                        | nail ad     | ldress                                                                                                    |          |
| Your <u>n</u> ame:                                                    | CCORG Test                                                                                                 |             |                                                                                                    | (        |
| <u>E</u> mail address:                                                | ccorg.test@kmutt.ac.                                                                                       | th          |                                                                                                    | (        |
| <u>P</u> assword:                                                     | •••••                                                                                                    |             |                                                                                                    | P        |
|                                                                       | Remember passw                                                                                             | ord         |                                                                                                    |          |
|                                                                       |                                                                                                    |             |                                                                                                    |          |
| Protocol:                                                             | INCOMING                                                                                                   | ~           | OUTGOING                                                                                                    |          |
| Protocol:<br>Server:                                                  | INCOMING<br>IMAP<br>mail-hybrid.kmutt.ac.th                                                                | ~           | OUTGOING<br>SMTP<br>mail-hybrid.kmutt.ac.th                                                                 | •        |
| Protocol:<br>Server:<br>Port:                                         | INCOMING<br>IMAP<br>mail-hybrid.kmutt.ac.th<br>993                                                         | •           | OUTGOING<br>SMTP<br>mail-hybrid.kmutt.ac.th<br>587                                                          | •        |
| Protocol:<br>Server:<br>Port:<br>SSL:                                 | INCOMING<br>IMAP<br>mail-hybrid.kmutt.ac.th<br>993<br>SSL/TLS                                              | *<br>*      | OUTGOING<br>SMTP<br>mail-hybrid.kmutt.ac.th<br>587<br>STARTTLS                                              | •        |
| Protocol:<br>Server:<br>Port:<br>SSL:<br>Authentication:              | INCOMING<br>IMAP<br>mail-hybrid.kmutt.ac.th<br>993<br>SSL/TLS<br>Normal password                           | *<br>*<br>* | OUTGOING<br>SMTP<br>mail-hybrid.kmutt.ac.th<br>587<br>STARTTLS<br>Normal password                           | •        |
| Protocol:<br>Server:<br>Port:<br>SSL:<br>Authentication:<br>Username: | INCOMING<br>IMAP<br>mail-hybrid.kmutt.ac.th<br>993<br>SSL/TLS<br>Normal password<br>ccorg.test@kmutt.ac.th | *<br>*<br>* | OUTGOING<br>SMTP<br>mail-hybrid.kmutt.ac.th<br>587<br>STARTTLS<br>Normal password<br>ccorg.test@kmutt.ac.th | •        |
| Protocol:<br>Server:<br>Port:<br>SSL:<br>Authentication:<br>Username: | INCOMING<br>IMAP<br>mail-hybrid.kmutt.ac.th<br>993<br>SSL/TLS<br>Normal password<br>ccorg.test@kmutt.ac.th | ×<br>×<br>× | OUTGOING<br>SMTP<br>mail-hybrid.kmutt.ac.th<br>587<br>STARTTLS<br>Normal password<br>ccorg.test@kmutt.ac.th | , second |

ุคลิก Done

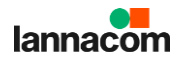

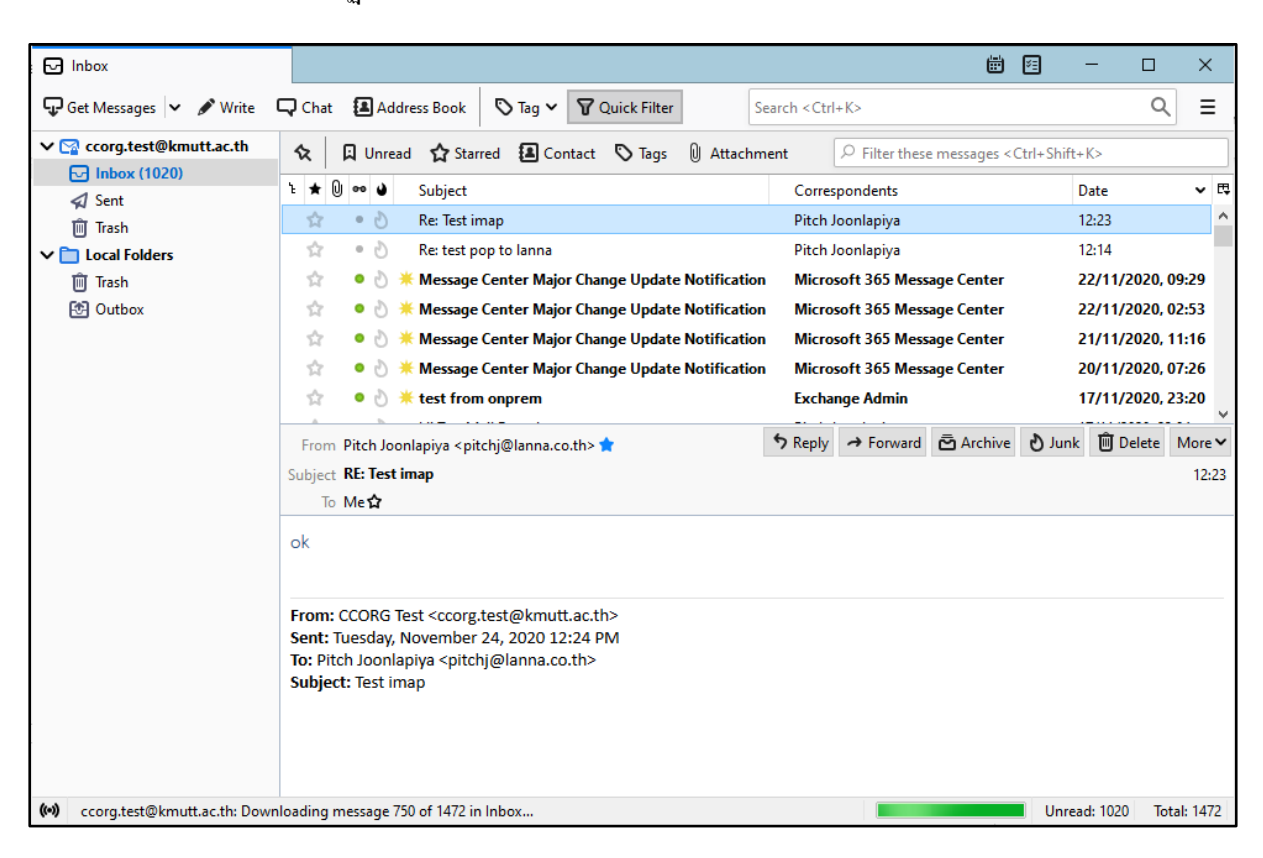

### 10. เมื่อตั้งค่าสำเร็จ จะปรากฏอีเมล์ในโปรแกรม Thunderbird

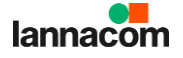